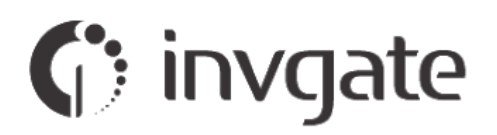

# Nueva interfaz en InvGate Service Desk 6.0

DETALLE TÉCNICO: ANTES Y DESPUÉS

REV.01 - MAY 2019

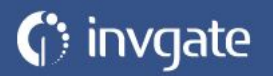

# Introducción

En este documento detallamos los cambios gráficos y de navegación introducidos en la nueva interfaz de InvGate Service Desk 6.0.

#### Referencias

**OUI:** Old User Interface

NUI: New User Interface

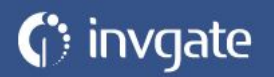

## Usuarios Administradores, Coordinadores y Agentes

#### Pantalla principal

• En OUI la sección superior estaba fija.

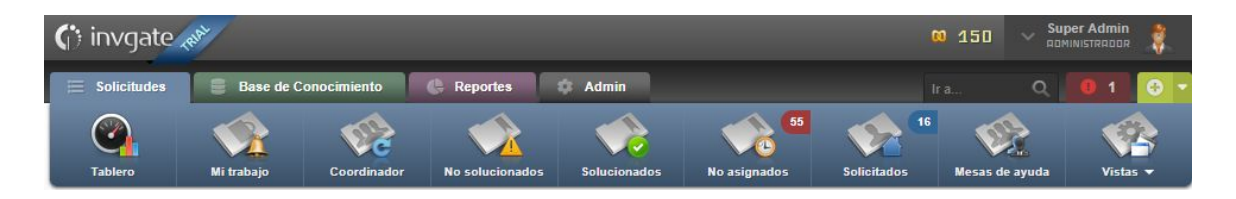

 En NUI la sección superior se divide en dos partes: a la izquierda (menú vertical) se verá lo referido a lo que eran las secciones principales (Solicitudes, Base de conocimiento, Reportes y Admin), y en la parte superior (menú horizontal) se fijará lo relacionado al usuario, búsqueda (ahora la barra de búsqueda queda más visible, al ocupar el ancho de la pantalla), notificaciones, Gamification y perfil de usuario.

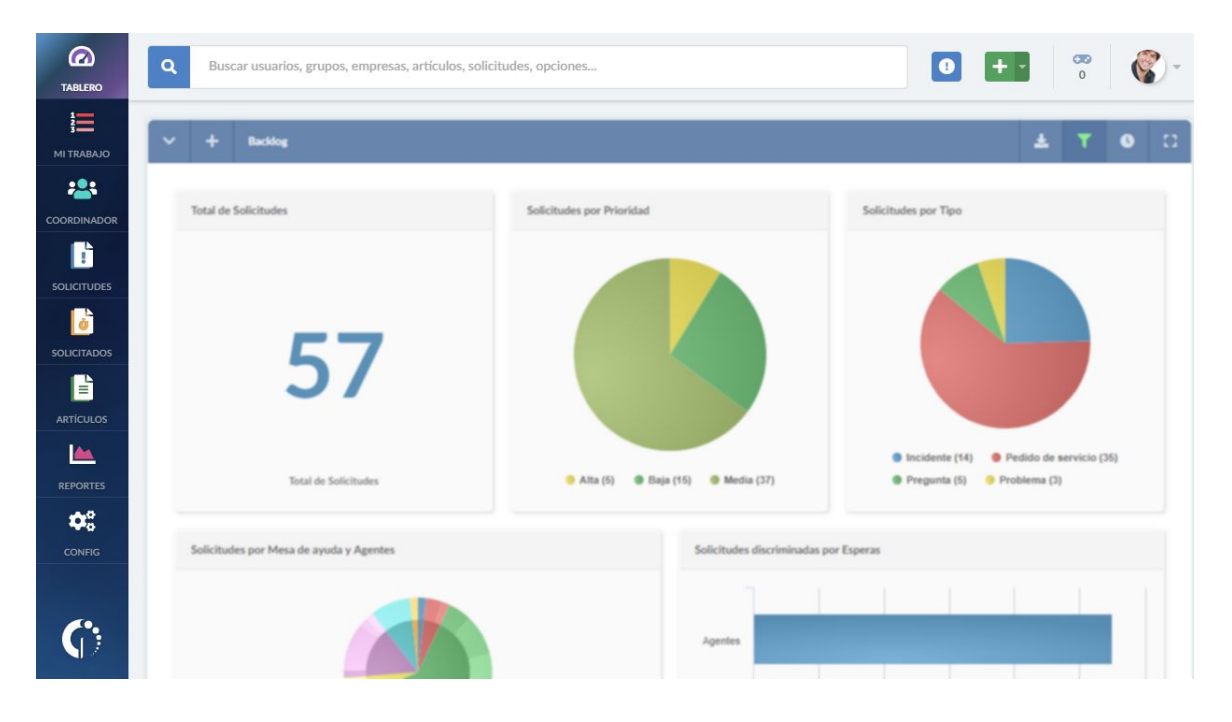

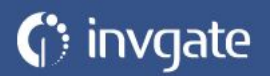

#### Logo del menú (Admin > General > Branding)

Características del logo en NUI:

- Se elimina la cantidad de píxeles máxima.
- Solo se puede subir un PNG, se aclara como recomendación que sea transparente.
- El tamaño máximo es de 250 x 250 px, manteniendo el ratio.

#### Sección superior (Notificaciones)

• En la OUI solo se veía la lista de notificaciones. Ahora en la NUI, además de ver la lista de notificaciones, se van a poder marcar individualmente como leídas o no leídas, presionando el botón que se encuentra dentro de la lista, en la parte derecha.

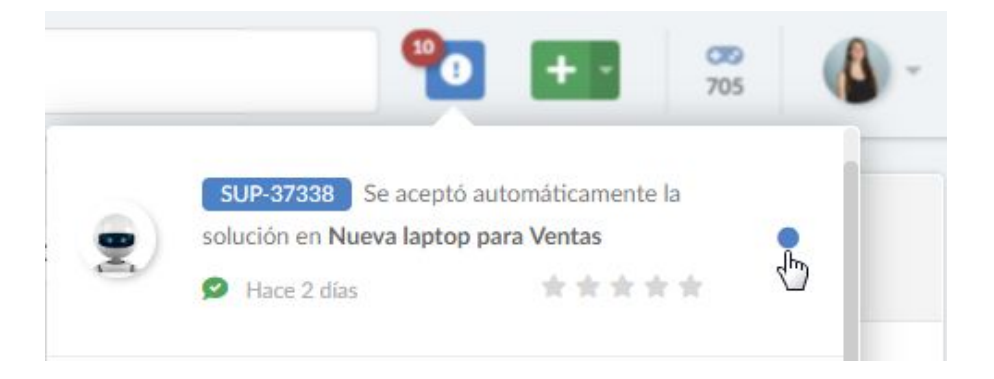

• Se agrega un botón al final del widget para marcar todas las notificaciones como leídas.

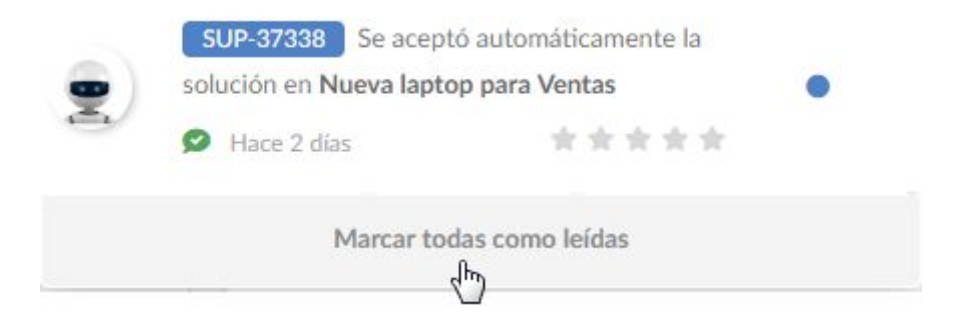

• Al presionar sobre el ícono de notificaciones, y luego cerrarlo, en la NUI ya no se marcan todas como leídas.

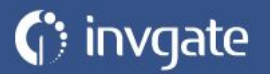

### Sección izquierda

En NUI las secciones Tablero, Mi trabajo, Solicitudes y Solicitados contienen todo lo que en OUI contenía la sección Solicitudes. A continuación se describen en detalle:

| SECCIÓN     | OUI                                          | NUI                                  |  |
|-------------|----------------------------------------------|--------------------------------------|--|
| Tablero     | Solicitudes > Tablero                        | Tablero                              |  |
| Mi trabajo  | Solicitudes > Mi trabajo                     | Mi trabajo                           |  |
| Coordinador | Solicitudes > Coordinador                    | Coordinador                          |  |
| Solicitudes | Solicitudes > No solucionados                | Solicitudes                          |  |
|             | Solicitudes > Solucionados                   |                                      |  |
|             | Solicitudes > No asignados                   |                                      |  |
|             | Solicitudes > Mesas de ayuda                 |                                      |  |
|             | Solicitudes > Vistas                         |                                      |  |
| Solicitados | Solicitudes > Solicitados                    | Solicitados                          |  |
| Artículos   | Base de conocimiento ><br>Resumen            | Artículos                            |  |
|             | Base de conocimiento ><br>Favoritos          | Artículos (lado derecho)             |  |
|             | Base de conocimiento > Nuevo                 | Artículos (Nuevo artículo)           |  |
| Reportes    | Reportes > Guardados                         | Reportes > Mis reportes              |  |
|             | Reportes > Nuevo > Solicitudes               | Reportes > Solicitudes               |  |
|             | Reportes > Nuevo ><br>Seguimiento de tiempos | Reportes > Seguimiento de<br>tiempos |  |
|             | Reportes > Nuevo > Intervalos                | Reportes > Intervalos                |  |
|             | Reportes > Solicitudes                       | Reportes > Solicitudes               |  |
|             | Reportes > SLA                               | Reportes > SLA                       |  |
|             | Reportes > Atención                          | Reportes > Atención                  |  |
| Config      | Admin > Index                                | Config (redirige al Índice)          |  |

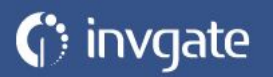

## Indicadores

A continuación se detallan diferencias que se pueden encontrar en NUI:

• La sección Coordinador ahora cuenta las solicitudes pendientes de asignar.

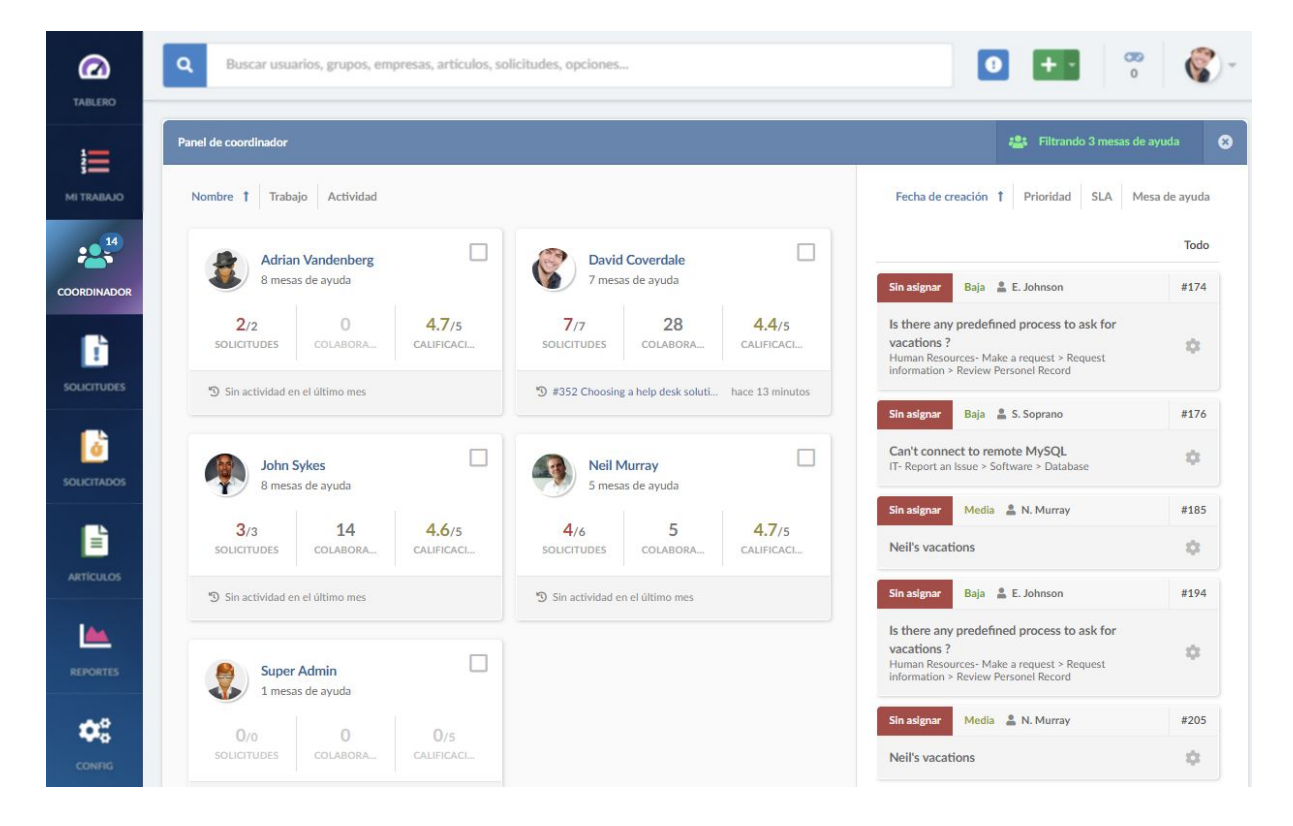

• La sección Solicitudes no posee indicador, pero sí lo siguen teniendo las subsecciones interiores.

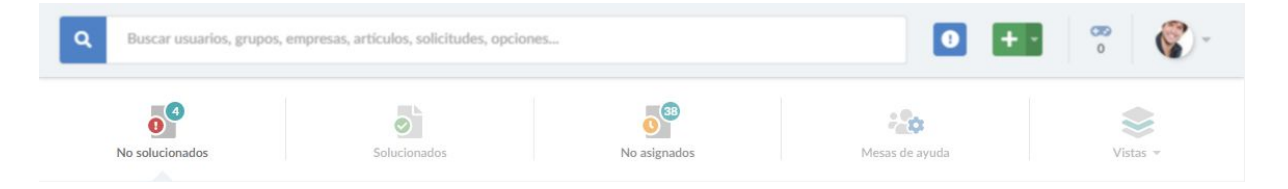

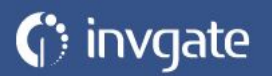

## **Usuarios finales**

 En NUI ahora hay solo tres botones principales por defecto: Inicio, Solicitudes y Base de conocimiento. En caso de que el usuario sea observador, verá el botón "observed" también, y en caso de que le hayan compartido un tablero verá el botón "dashboards", pero estos dos últimos se comportan de la misma manera en NUI y OUI.

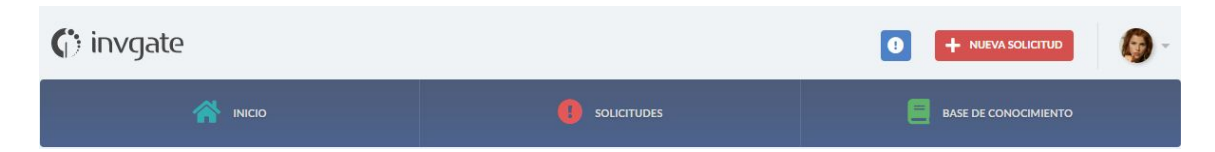

 Para poder ver todos los artículos en la NUI se puede presionar sobre el botón Base de conocimiento que aparece en el menú principal, o bien presionar en el mismo botón que aparecía en la columna de la derecha en OUI, al lado del botón de "ver artículos favoritos".

| (;) invgate          |              |                        |
|----------------------|--------------|------------------------|
| inicio               |              |                        |
| Base de conocimiento |              | Categorías             |
| Q Buscar             |              | 7 DataCenter >         |
| Articular doctorador |              | 1 Human Resources (HR) |
| Articulos destacados |              | 1 Internal Services    |
| Wiki Tech            |              | 4 Networking           |
| SAP - BI-ABAP        | <b>*</b> 4/5 | 8 Wiki Tech            |

- En NUI se puede observar el nuevo comportamiento de las notificaciones que se mencionaba anteriormente (leídas/no leídas).
- En NUI hay un nuevo botón en el extremo superior derecho para crear solicitudes. En OUI había una opción en uno de los botones principales.

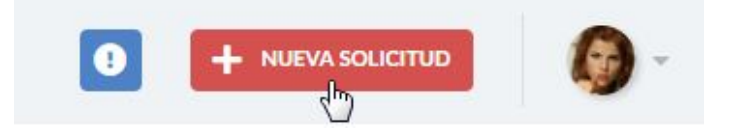

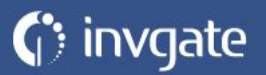

• En NUI no se ve más el botón "Cerrar sesión", solo se podrá cerrar sesión presionando el botón del perfil del usuario en el extremo derecho superior, como ocurría en OUI.

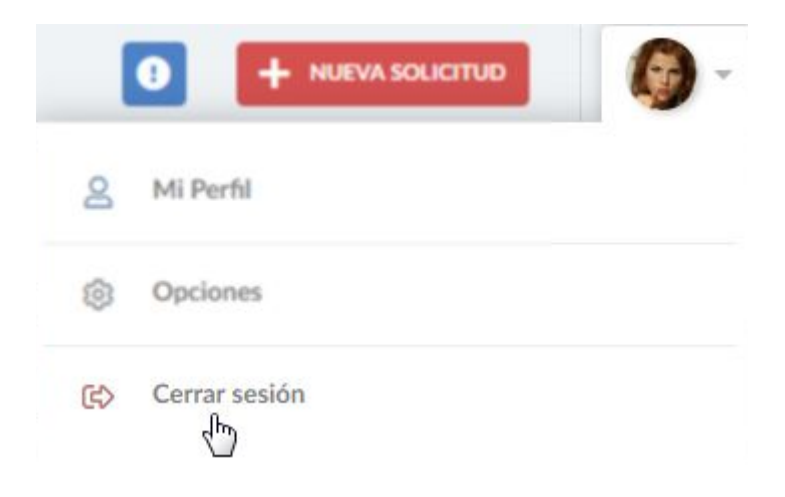

## Aclaración para todos los tipos de usuarios

- En OUI el ancho de la pantalla era fijo, ahora se extiende hasta ambos extremos del navegador.
- En NUI el nombre y apellido del usuario ya no están a simple vista en la pantalla principal, sino dentro del menú que se despliega al presionar sobre el botón del perfil del usuario en el extremo superior derecho.